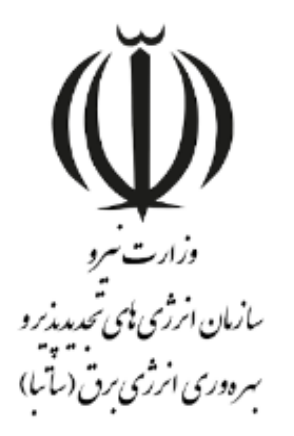

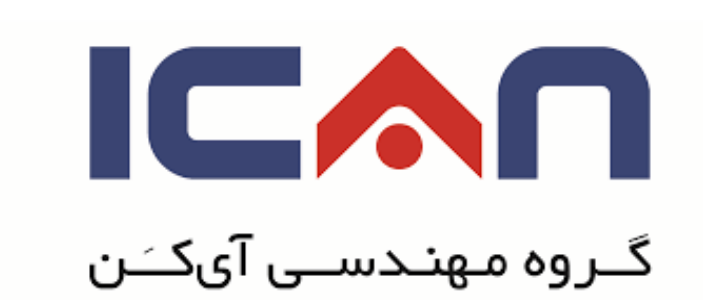

# راهنمای تمدید پروانه احداث

## در استاندارد BPMS مهان

ويرايش ١٠

بهمن ۱۳۹۸

w w w. satba . gov . ir

www.ican.ir

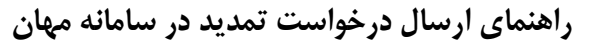

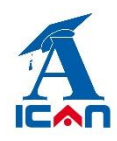

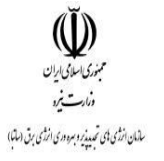

## **- ابتدا وارد پوشه تمدید پروانه شوید (شکل زیر):**

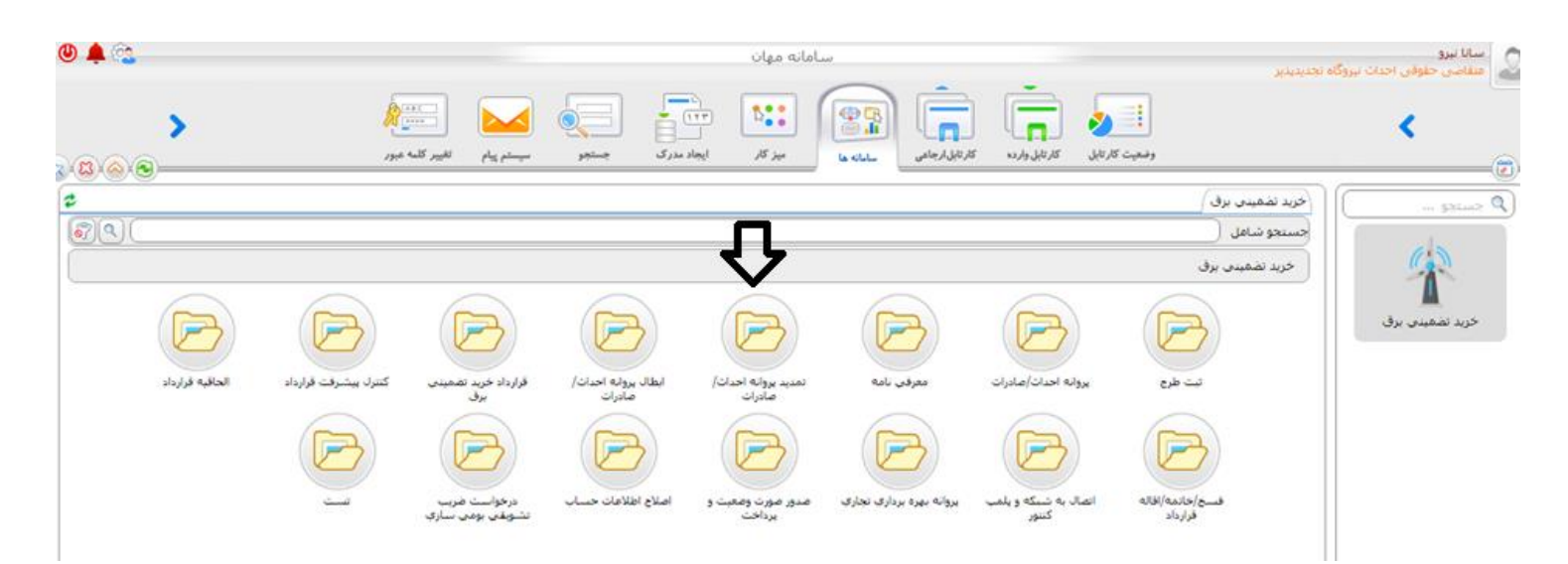

## **۲- دکمه ثبت درخواست را بزنید (شکل زیر):**

| 😃 🌲 😳    |                            | وان | سامانه م                      |                                    | گاه تحدیدیلیر                 | سانا نیرو<br>مقامی حلولی احداث نیروا |
|----------|----------------------------|-----|-------------------------------|------------------------------------|-------------------------------|--------------------------------------|
|          | میستم پیش القیم کلند غیر ر |     | i fil unit dit dit dit        | وفعیت کار ایل کار تایل وارده       |                               | <                                    |
| <b>۵</b> |                            |     |                               |                                    | خرید نفمیدی برق<br>جستجو شامل | ۹ دستدو                              |
|          |                            |     |                               |                                    |                               | خرید تشمیدی برق                      |
|          |                            |     | سنجو پروانه شای<br>تقدید شستا | کارتایل بروانه های نمدید حد<br>شده | ب رمونت <b>(</b> حوات         |                                      |

www.ican.ir

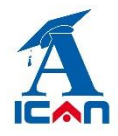

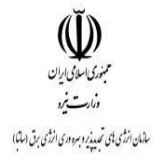

#### ۳- پس از زدن دکمه ثبت درخواست فرم زیر نمایش داده می شود:

| ۵ درخو                                                            | فواست تمديد         | ر وانہ احد              | اث/صادر ات                                 | 5                      |
|-------------------------------------------------------------------|---------------------|-------------------------|--------------------------------------------|------------------------|
| ورارت برو<br>بازین ارز می جمعه بیرو<br>مردوری از روی برق (ماتها ) |                     |                         |                                            |                        |
| کد ملي/شناسه Tizpar                                               | T                   | تاريخ (۱۲ / ۱۲          | JT9A /                                     | شماره                  |
| متقاضي                                                            |                     | فرم پروانه احداث/صادرا، |                                            |                        |
| ام متقاضي عدالت تيزير                                             | بر                  | • -                     | شـماره پروانه احداث/صادرات                 | انتخاب                 |
| ناريخ صدور بروانه احداث/صادرات                                    |                     | •                       | تاريخ اعتبار پروانه احداث/صادرات           |                        |
| شماره آخرین تمدیدیه پروانه احداث/صاد                              | مادرات 🚽 انتخاب     | -                       | تاريخ اعتبار پروانه احداث/صادرات ت         | مدید شده               |
| شماره قرارداد                                                     | انتخاب              | <b>_</b>                | نام نیروگاه 🚽 😽                            | •                      |
| وع نيروگاه                                                        | انتخاب              | •                       | ظرفیت نیروگاه                              | واحد 🕅 🔻               |
| کشور مقصد                                                         | انتخاب              | Ţ                       | استان                                      | انتخاب                 |
| شهرستان                                                           | انتخاب              | • 🖵                     | منطقه                                      | انتخاب                 |
| گزارش اخذ مجوزها                                                  | file selectedBrowse | •                       | مجوز زمین/استفاده از حریم<br>رودخانه/کانال | No file selectedBrowse |
| نجوز محيط زيست                                                    | file selectedBrowse | •                       | ۔۔<br>مجوز اتصال به شبکه                   | No file selectedBrowse |
| امه درخواست                                                       | file selectedBrowse | •                       | مبلغ يرداختي                               |                        |
| يست بروانه هاي احداث/صادرات متقاض                                 | ناضي                |                         |                                            | برداخت کارمزد          |

متقاضی نسبت به انتخاب شماره پروانه خود که قصد تمدید آن را دارد از روی فرم (فلش آبی) اقدام کرده و سپس در باکس های فعال اطلاعات خود را وارد می کند. متقاضی کلیه مجوزهای اخذ کرده را می بایست در بخش های مربوط به خود بارگذاری نماید (برای مثال: مجوز محیط زیست، اتصال به شبکه و...)

**تبصره:** اگر پروانه احداث دارای قرارداد خرید تضمینی باشد در باکس گزارش اخذ مجوزها باید گزارش پیشرفت قرارداد باید بارگذاری شود.

**توجه:** باکس های غیر فعال (خاکستری) از سابقه پروانه به صورت خودکار پر می شوند.

www.ican.ir

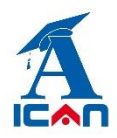

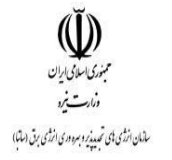

# ۴- پس از پرکردن فیلد های فرم با زدن دکمه های زیر (به ترتیب شماره) نسبت به ارسال فرم درخواست تمدید به ساتبا اقدام نمایید.

- . زدن دکمه ثبت و ادامه
- ۲. زدن دکمه بارگذاری اطلاعات (جهت پر شدن خودکار سوابق پروانه)
  - ۳. زدن دکمه های شروع فرایند

| رییس سازمان<br>سید محمد مادق زاده ت توضیحات | نتيجه عمليات درخواستين از سامانه |
|---------------------------------------------|----------------------------------|
|                                             | 1 📥 لیت وادامه 📊 (بستن ینجره 📀   |

| مدبركل دفتر بروانه ها و مجوزها<br>نامر امغري<br>توضيحات<br>تست | رييس گروه صدور بروانه<br>آرش قلمي<br>توضيعات<br>تست |  |  |  |  |  |
|----------------------------------------------------------------|-----------------------------------------------------|--|--|--|--|--|
| رييس سازمان<br>سيد محمد صادق زاده<br>ا                         | نتيجه عمليات درخواستې از سامانه                     |  |  |  |  |  |
| مروع فرآبند 🔄 (بارگذاری اطلاعات 🍩 (گردش مدرك 🕞 (بستن بنجره 🕥   |                                                     |  |  |  |  |  |

www.ican.ir

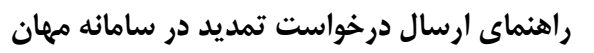

بنوری اسلامی ایران دراری اسلامی ایران

سالمان ازر مای تحدید زو برد دری ازر می بن (ساتبا)

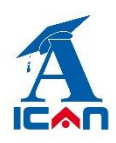

پس از زدن دکمه های شروع فرایند فرم بسته شده و با موفقیت به ساتبا ارسال می گردد. در این مرحله پیامکی به متقاضی مبنی بر ارسال موفق درخواست به ساتبا ارسال شده و فرم بسته می شود.

**توجه خیلی مهم:** پس از تکمیل اطلاعات و جهت ارسال درخواست تمدید خود به سازمان باید برروی دکمه های **شروع فرآیند** کلیک کنید. اگر **فقط** دکمه های " بارگذاری اطلاعات" و" ثبت و ادامه" را زده و دکمه شروع فرایند را نزنید در این صورت فرم درخواست شما به ساتبا ارسال نخواهد شد. در صورت مواجه شدن با این شرایط به صورت زیر عمل کنید:

ابتدا از پوشه تمدید پروانه وارد آیتم جستجوی پروانه های تمدید شده شوید (شکل زیر):

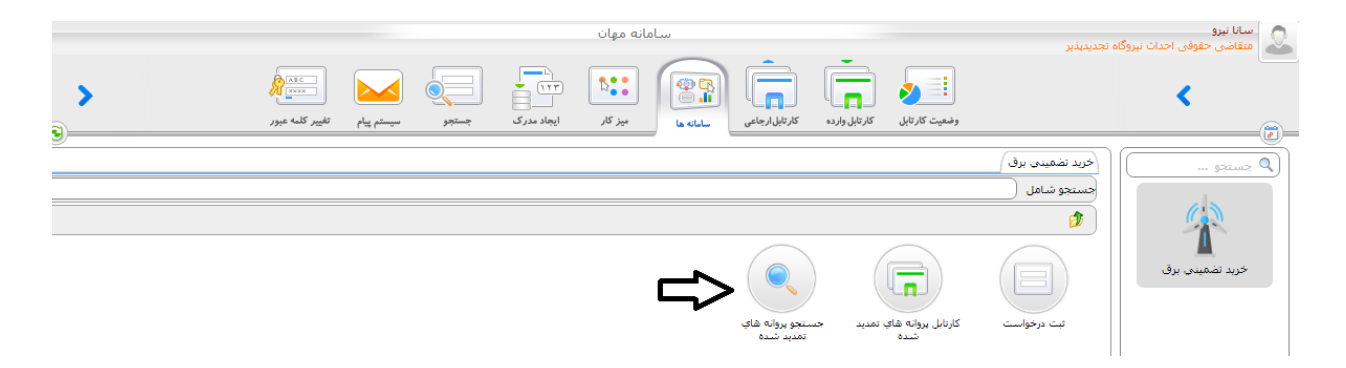

و پس از تایپ نام کامل شرکت خود یا بخشی از آن یا حتی زدن یک space (فاصله) در آن قسمت و سپس زدن دکمه جستجو فرم تمدید ِ "ناقص مانده" را پیدا کرده و پس از باز کردن آن، دکمه های "بارگذاری اطلاعات" و شروع فرآیند را بزنید تا فرم درخواست به ساتبا ارسال گردد.

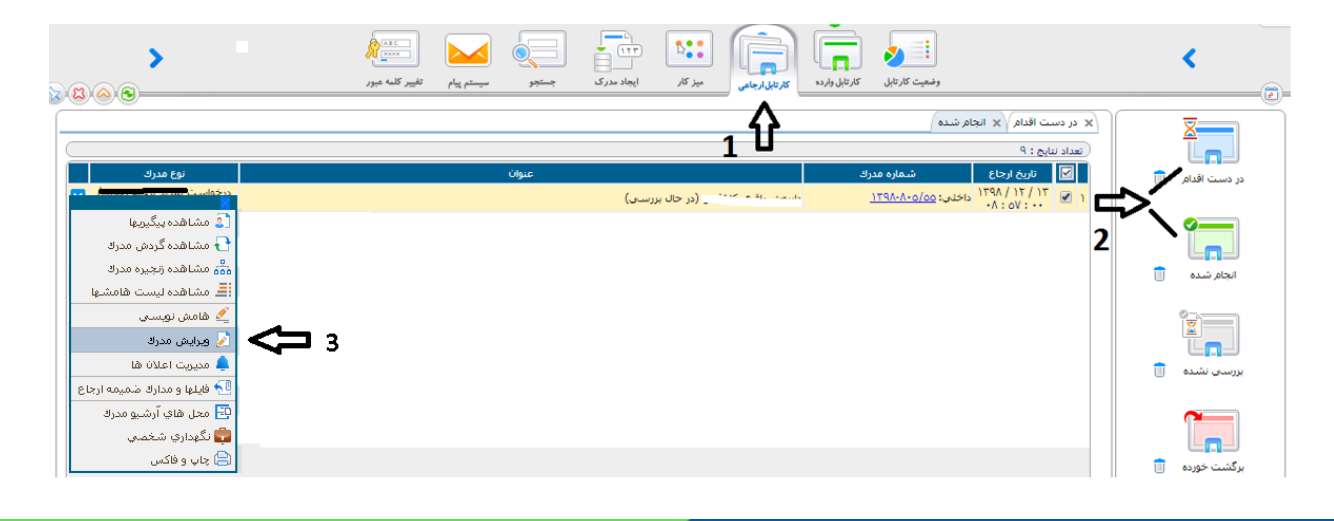

www.ican.ir

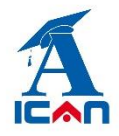

راهنمای ارسال درخواست تمدید در سامانه مهان

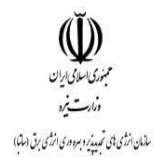

#### **۵- پیگیری درخواست تمدید:**

پس از ارسال موفق فرم به ساتبا وارد کارتابل ارجاعی شده و به ترتیب شماره های زیر عمل کنید:

|                                                                                                    | میر یام تغییر کلمه عبور | جستجو س | میز کار ایجاد مدرک | کار تابل ارجاعی | وضعیت کار تابل وارده                                                                                                    |   | <                 |
|----------------------------------------------------------------------------------------------------|-------------------------|---------|--------------------|-----------------|----------------------------------------------------------------------------------------------------|---|-------------------|
| نوع مدرك<br>درخواست مديد بداية احداث/ اس                                                                    |                         | عنوان   | (د جال بدین م      | 1               | × در دست اقدام ∖× انجام شده )<br>(عداد ندایج : ۹<br>ای این ارداره ارداع شداره مدرك<br>( ی ا / ۱/۱/ ۱/۹۲ (خلم : ۵۵/۵۰/۹/۹۶۱ |   | ی<br>در دست اقدام |
| د ( آن ما شاهده بیگردیها<br>۲۰ مشاهده کردش مدرك<br>۲۰ مشاهده زرجیره مدرك<br>۲۰۰۰ ایک مشاهده زرجیره مدرك     |                         |         | (Jan ), an ja) .   |                 | 2                                                                                                    |   | انجام شده         |
| کے شاعش نویسی<br>بر ویل ویلین مدرك<br>کی ویلیت اعلان ها<br>۱۹۵۰ و مدرک میمه ارجاع<br>۱۹۹۰ و مدرک میمه ارجاع |                         |         |                    |                 |                                                                                                    | Ū | بررسی نشدہ        |
| 🛂 محل های ارشیو مدرك<br>این گیوداری شخصی<br>این چاپ و فاکس                                                  |                         |         |                    |                 |                                                                                                    |   | یرگشت خوردہ       |

پس از زدن دکمه "<mark>مشاهده گردش مدرک</mark>" نمودار زیر نمایش داده می شود و متقاضی در جریان فرایند تمدید قرار خواهد گرفت.

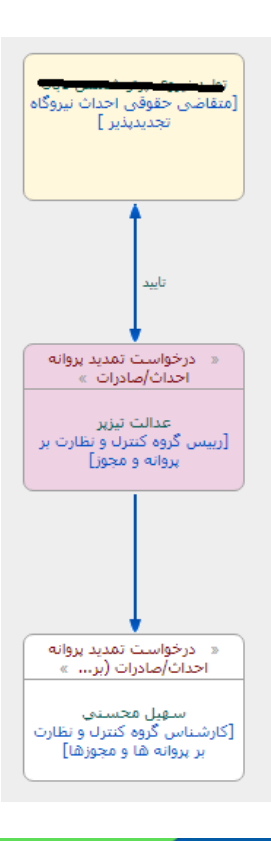

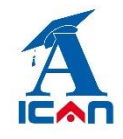

راهنمای ارسال درخواست تمدید در سامانه مهان

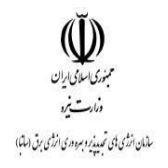

#### **6- واریز کارمزد:**

پس از بررسی درخواست در صورت موافقت با درخواست تمدید، فرم درخواست مجددا به متقاضی جهت واریز کارمزد (برای بالای

یک مگا وات) ارسال می گردد. متقاضی وارد کارتابل خود شده و فرم را باز کرده و روی باکس واریز کارمزد (شکل زیر) کلیک می کند.

| • | No file chosen Choose File | مجوز زمین/استفاده از حریم<br>رودخانه/کانال | گزارش اخذ مجوزها معوزها معافر المعام المعام المعام المعام المعام المعام المعام المعام المعام المعام المعام الم |
|---|----------------------------|--------------------------------------------|----------------------------------------------------------------------------------------------------|
|   | No file chosen Choose File | مجوز اتصال به شبکه                         | مجوز محيط زيست No file chosen Choose File                                                                      |
| ( |                            | مبلغ يرداختي                               | نامه درخواست No file chosen Choose File                                                                        |
|   | پرداخت کارمزد              |                                            | ليست بروانه هاي احداث/صادرات متقاضي                                                                            |
|   |                            |                                            |                                                                                                    |

دو مسیر برای واریز وجود دارد.

۱- مسیر آفلاین

با مراجعه به بانک و واریز با روش دستی، باکس آفلاین را انتخاب کرده و سپس اطلاعات فیش واریزی و اسکن فیش را در بخش مربوطه وارد کرده و سپس اول دکمه ثبت و ادامه و سپس دکمه بستن پنجره را زده به فرم درخواست تمدید خود برمی گردید. در قسمت پایین فرم روی دکمه تایید کلیک کنید تا فرم به امور مالی ساتبا ارسال گردد.

😣 شماره حساب جهت واريز أفلاين:

| IR YY+1++++++++++++++++++++++++++++++++++ | شماره شبا   |
|-------------------------------------------|-------------|
| түг+лүлүf1ftata+++1f++ <i>5</i> лq+fa+    | شناسه واريز |

#### ۲- مسیر آنلاین

آیتم آنلاین را انتخاب کرده و پس از واریز آنلاین، اول دکمه ثبت و ادامه و سپس دکمه بستن پنجره را زده به فرم درخواست تمدید خود بر می گردید. در فرم درخواست تمدید در قسمت پایین فرم روی دکمه تایید کلیک کنید تا فرم به امور مالی ساتبا جهت بررسی ارسال گردد.

توجه مهم: اگر عملیات واریز آنلاین موفقیت آمیز باشد در اینصورت در جدول مربوطه پیام " پرداخت موفق" نمایش داده می شود در غیر اینصورت متقاضی باید مجدداً عملیات پرداخت را انجام دهد تا پیام واریزِ موفق را رویت نماید. توجه مهم: در صورت عدم تایید واحد مالی، فرم مجددا به متقاضی جهت اصلاح واریز عودت داده می شود.

www.ican.ir

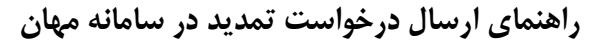

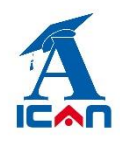

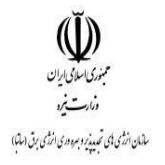

#### ۷- پرينت نامه تمديد:

پس از امضای نهایی فرم درخواست تمدید توسط مقام عالی سازمان، یک رونوشت به کارتابل وارده متقاضی ارسال می گردد. متقاضی طبق شکل زیر دکمه چاپ و فکس را انتخاب کرده و پس از انتخاب یکی از آیتم های "با امضاء" یا "بدون امضاء" و نوع فرمت (PDF یا word) روی تولید خروجی کلیک می کند. نامه تمدید ایجاد شده و قابل پرینت توسط متقاضی می باشد.

|                                                                                                    | والعبت كارتايل<br>والعبت كارتايل والوالي                                                                               | <                         |
|----------------------------------------------------------------------------------------------------|----------------------------------------------------------------------------------------------------|---------------------------|
|                                                                                                    | [x دردست اقدام / x انجام شده /<br>(معداد تنابح : ٩<br>[هم]                                                             |                           |
| ورخواست تمدید پوایه احداث/ ۲<br>×<br>(2 مشاهده بیگریها<br>(2 مشاهده گردش مدرك<br>(2 مشاهده نازدین مدرك<br>(3 مشاهده نازدین مدرک | ایسا (۲/۲/۱۲ ملالی: <u>۱۲۹۸-۸۰-۱۳۶۸) میرونانه کاهکو (مقامی ملولی)</u><br>۱۰: ۵۷ ۲۰۰۱ (۲۰۱۰ م<br>۱۳۸۰ ۲۰۱۰ ۲۰۱۰ (۲۰۱۰ م | در دست اقدام              |
| الله مستخد ومیرد شرخ<br>الله مشمن نویسدی<br>میرایش مدرك<br>مدین اعادات                                                          |                                                                                                    |                           |
| ی شیرید استان به<br>الله او مدارک شمیمه ارجاع<br>الله گیهداری شخصی<br>الله گیهداری شخصی                                         |                                                                                                    | بررسی نشدہ 📋              |
| 두 🗄 چاپ و فاکس                                                                                                    |                                                                                                    | الطر 💼 🛄<br>برگشت خورده 🍵 |

توجه خیلی مهم: در هر مرحله از بررسی فرم درخواست، در صورت تشخیص کارشناسان ساتبا مبنی بر اصلاح مدارک بارگذاری شده روی فرم، فرم به متقاضی جهت اصلاح عودت داده می شود. فرم های عودت داده شده وارد کارتابل واردهی متقاضی می شوند و متقاضی پس از باز کردن آن فرم و اصلاح مدارک (طبق توضیحات در باکس کارشناس) ، روی دکمه تایید در پایین فرم می بایست کلیک کند تا فرم مجددا به ساتبا ارسال گردد. در این مرحله فرم بسته شده و وارد کارتابل ارجاعی می گردد.

در صورت عدم کلیک ِ دکمه تایید در پایین فرم، فرم به ساتبا ارسال نشده و در کارتابل وارده خواهد ماند.

www.ican.ir

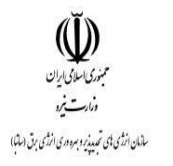

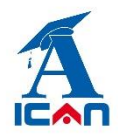

سيستم ييام

از قابلیت های دیگر این سامانه وجود سیستم پیام در داخل سامانه بوده که متقاضیان در هر مرحله امکان ارسال و دریافت پیام به هر کدام از کارشناسان و مسئولان سازمان را خواهند داشت (شکل زیر):

| ₩ 📮 🥨            |                                                                                               | سامانه مهان                                                            | 😡 سانا نیرو                       |
|------------------|-----------------------------------------------------------------------------------------------|------------------------------------------------------------------------|-----------------------------------|
| >                | ۱۹۹۰     ۱۹۹۰     ۱۹۹۰     ۱۹۹۰       ایجاد مدرک     سیم با بیم     سیم با بیم     سیم با بیم | وضيت كارتايل كارتايل وارده كارتايل جاعي ساماته ها بيز كار              | <                                 |
|                  |                                                                                               |                                                                        | (۲) ارسال بیام جدید (۲)/          |
| ,¶ ¶{₁ 🛋 2-4 1-2 | نوع قلم 🔻 اندازه، قلم 👻 قالب ها 🕶 其                                                           | یش → قالب + جدول + ابزارها <del>-</del><br>• A + A B I + H + E = E = = | ارسال بیام جدید<br>فرایش ۲ درج نه |
|                  |                                                                                               |                                                                        | يام هاي درافتي 🗻                  |
|                  |                                                                                               |                                                                        |                                   |
|                  |                                                                                               |                                                                        | بیام های ارسانی ا                 |
|                  | (گروہ ھمکار   😂                                                                               |                                                                        | جستجوی بیام                       |
|                  |                                                                                               |                                                                        | واحدها م م                        |

#### **9- اضافه کردن پیوست به فرم ها**

اگر متقاضی علاقمند به افزودن فایل ها و مدارک جدید به فرم های درخواستی باشد می تواند از بخش زیر اقدام به افزودن آن به فرم ها در هر مرحله از بررسی نماید.

طبق شکل زیر روی آیتم مشاهده زنجیره مدارک کلیک کرده و در بخش پیوست فایل های مورد نظر خود را بارگذاری می نماید.

www.ican.ir

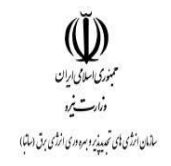

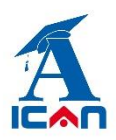

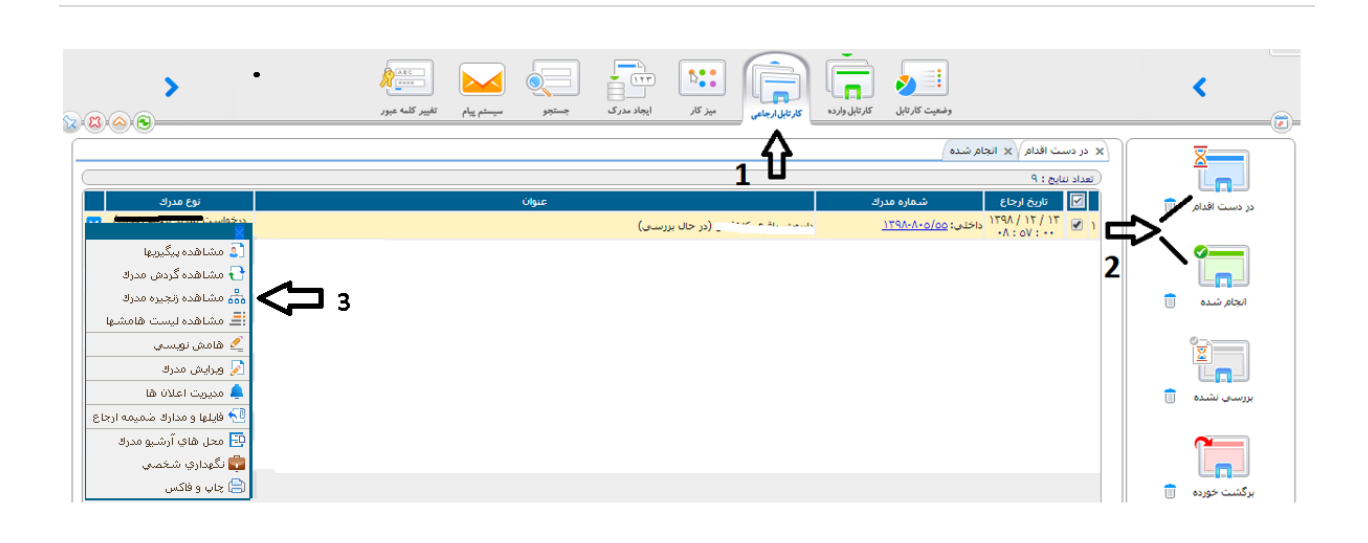

w w w. satba . gov . ir

www.ican.ir